# 第 66 回サッカードクターセミナー 申込みについて (説明)

#### JFA KICKOFF システム(インターネットによる申込みサイト)を利用しての、参加申込み、

#### 受講料等のお支払いとなります。

#### <主な変更点>

- ① 個人情報は、KICKOFF で管理いたします。
- ② 支払方法を、振込から以下の3種類に変更いたします。

・クレジットカード

・コンビニ支払

・Pay-easy (ペイジー)

<留意点>

JFA KICKOFF を初めて利用される方は、「 JFA ID 」の新規取得を行ってください。

#### (取得は無料)

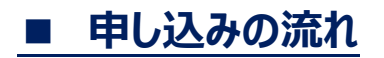

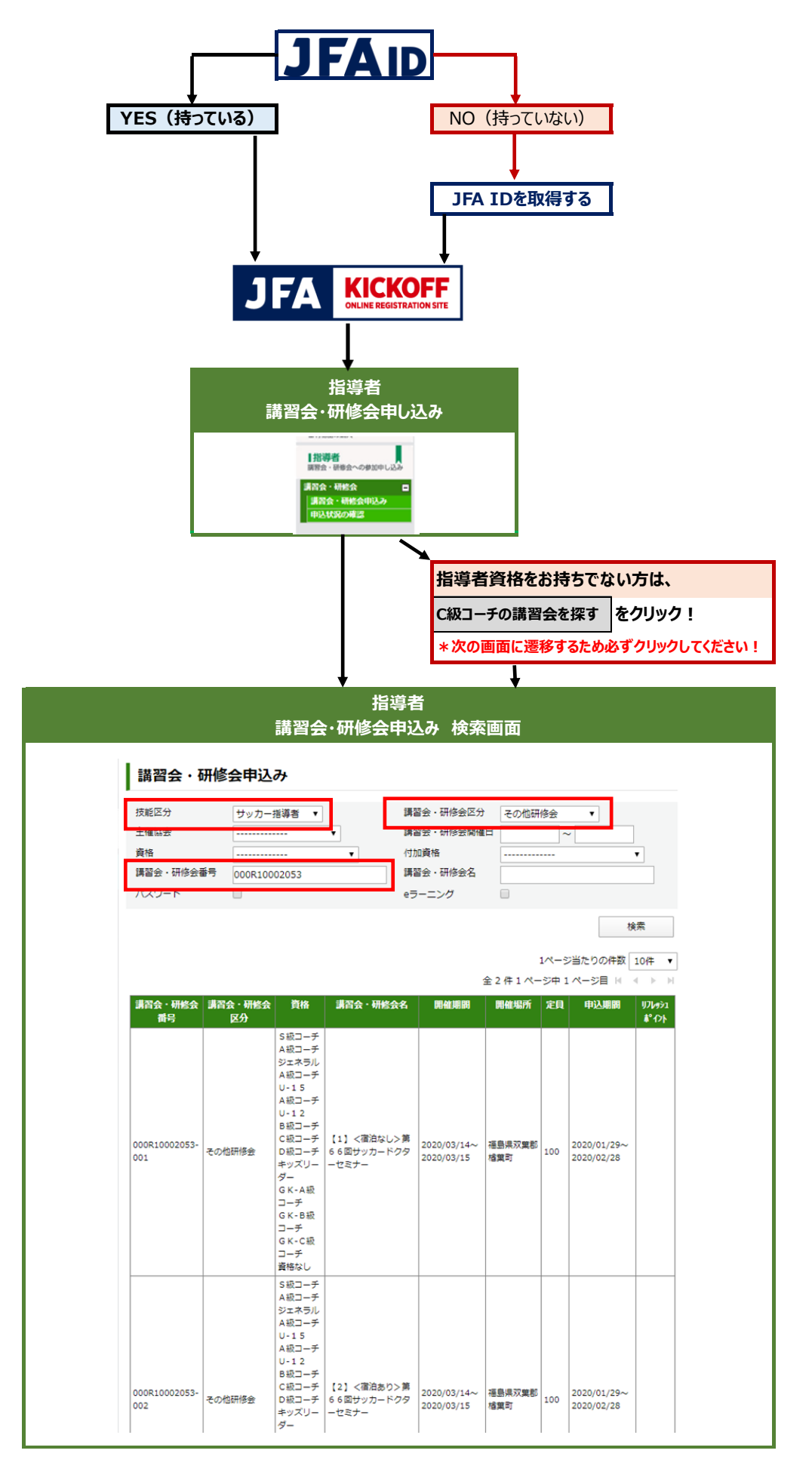

# ■ 申し込みの流れ

# ①KICKOFF ヘログインする

# https://jfaid.jfa.jp/uniid-server/login

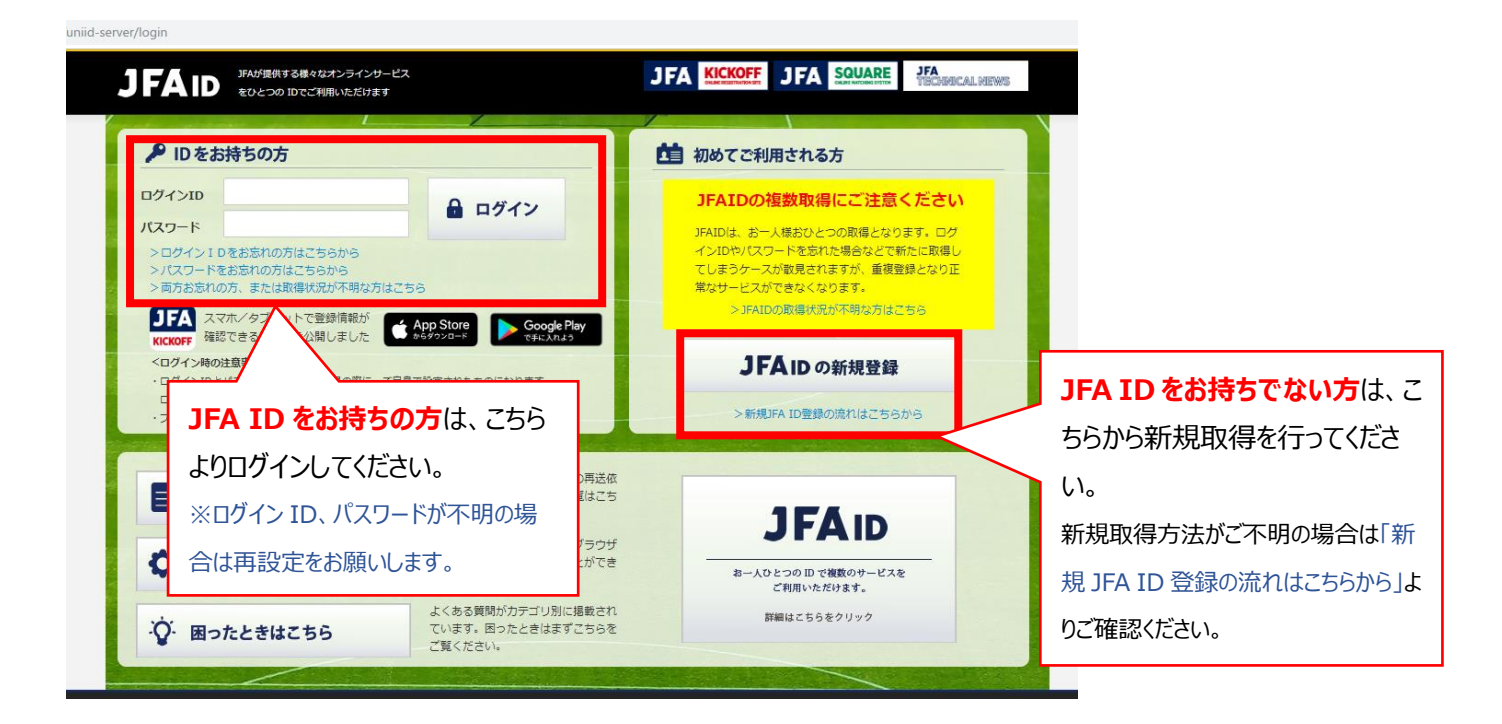

②指導者 → 講習会・研修会 → 講習会・研修会申込み をクリック

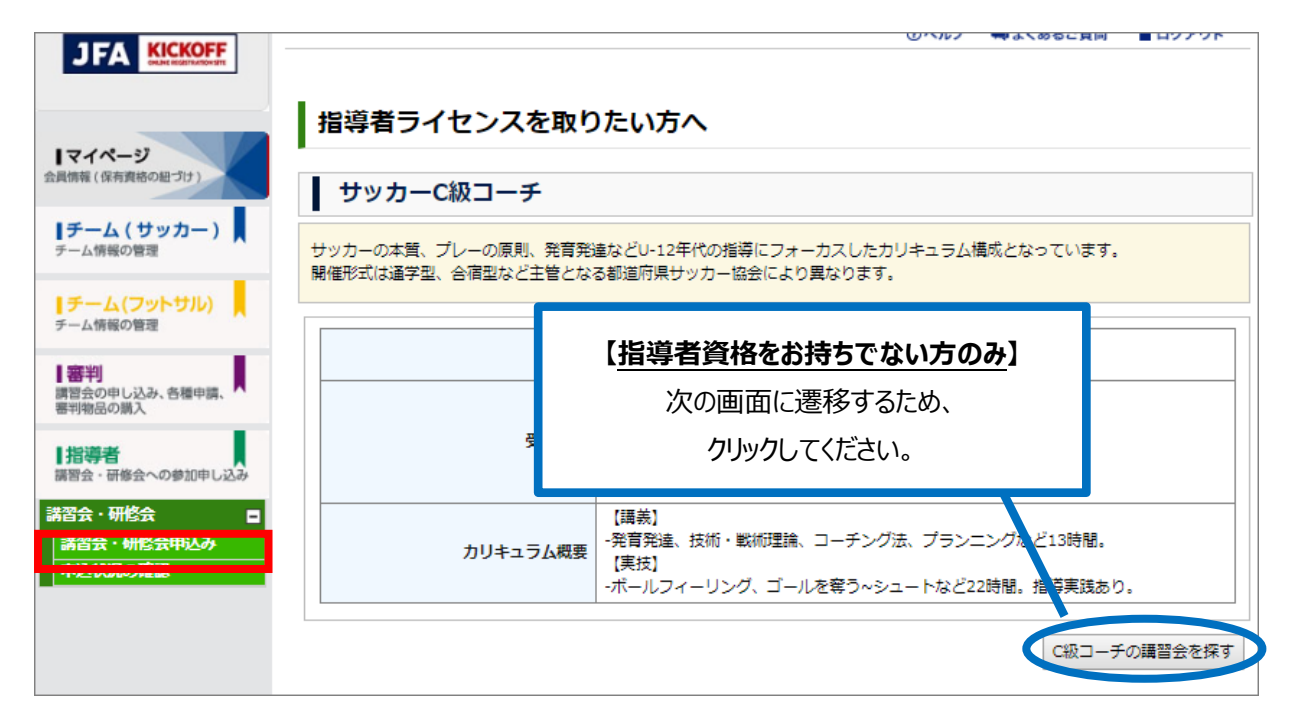

③ 講習会・研修会申込み画面にて、以下の検索条件を設定し、「検索」ボタンをクリック

| <mark>技能区分:サッカー指導者</mark> |              |            |        |  |  |
|---------------------------|--------------|------------|--------|--|--|
| 講習会·研修会番号:000R10002053    |              |            |        |  |  |
| 講習会・研修会区分:その他研修会          |              |            |        |  |  |
| 講習会・研修会申込み                |              |            |        |  |  |
| 技能区分                      | サッカー指導者 ▼    | 講習会・研修会区分  | その他研修会 |  |  |
| 主催協会                      | *            | 講習会・研修会開催日 | ~      |  |  |
| 資格                        | ¥            | 付加資格       | T      |  |  |
| 講習会・研修会番号                 | 000R10002053 | 講習会・研修会名   |        |  |  |
| パスワード                     |              | eラーニング     |        |  |  |
|                           |              |            | 検索     |  |  |

④ 講習会・研修会名が表示されたら、 次のいずれかからお申し込みください。

【1】 <宿泊なし> 第 66 回サッカードクターセミナー(受講料のみ ¥ 22,000-)

【2】 <宿泊あり> 第 66 回サッカードクターセミナー(受講料 ¥ 22,000- + 宿泊料 ¥ 9,460-= 合計 ¥ 31,460-)

※本セミナー参加者のJヴィレッジ宿泊はJFA で受付しております。宿泊を希望される場合には、【2】を選択してください。

#### (直接宿泊申込不可)

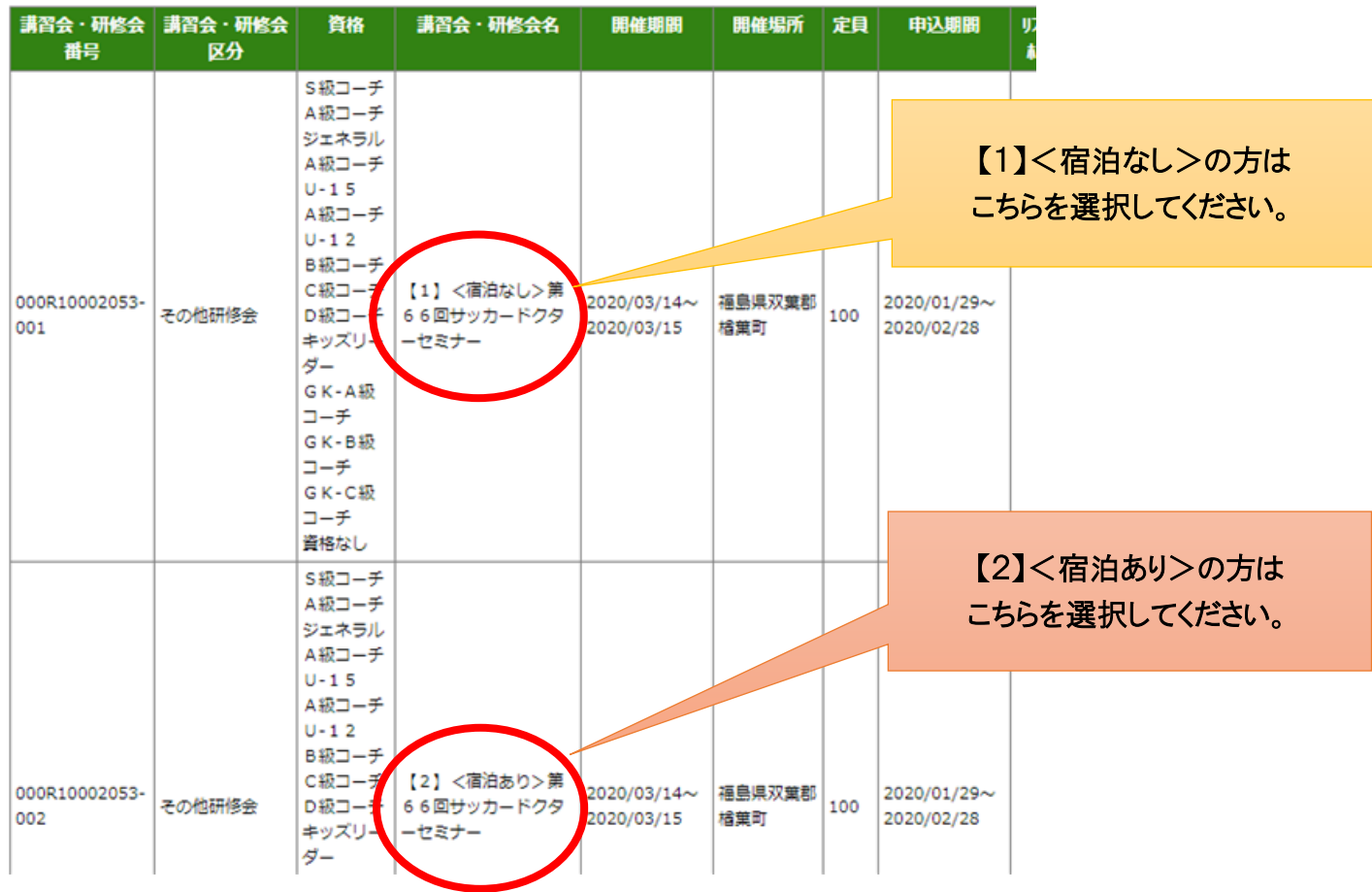

⑤ 講習会・研修会の詳細内容を確認し、ページ右下の「申込入力」をクリック

### ⑥ 入力欄に必要事項を入力

- (1) プログラムに掲載する「顔写真」をアップロードしてください。※KICKOFF 申込時のお願い①をご参照ください。
- (2) セミナーに関連するアンケートにご回答ください。(コメント欄に入力してください) ※KICKOFF 申込時のお願い②をご参照ください。

## ⑦上記全ての入力が終わったら、ページ右下の「申込/支払手続きへ」をクリック

### ⑧お支払方法を選択し、ページ右下の「お支払い詳細設定・入力」をクリック

### ⑨画面指示に従って操作を進め、お支払い手続きを行ってください

※支払い方法で、「コンビニ決済」もしくは「Pay-easy(ペイジー)」を選択された場合、期日までにお支払いをお

済ませください。支払期限を過ぎますと、自動的に申込みはキャンセルとなり、再度 KICKOFF にて申込みいただく

こととなります。

# ■ KICKOFF 申込時のお願い①: 顔写真アップロードについて

プログラムへ掲載する「顔写真」をアップロードして申込いただきます。写真データはあらかじめご用意ください。 ①「ファイルを選択」をクリック → ②顔写真データを選択する → ③アップロード完了

| 入力欄                               |         |
|-----------------------------------|---------|
| プログラムに掲載する「顔写真」をア<br>ップロードしてください。 | ファイルを選択 |

# ■ KICKOFF 申込時のお願い②:コメント入力欄への入力について

プログラムへ掲載する内容についてのアンケートになります。 (プログラム掲載対象項目:NO.1~8) 「掲載 NG」の場合は、NO.24 コメント欄メッセージに該当番号を入力してください。 ご入力がない場合には、「掲載可」と判断させていただきますので予めご了承ください。

#### ※宿泊しない方は、NO15-18の入力は不要です。

| アンケート内容                      | 記入内容の説明                          |
|------------------------------|----------------------------------|
| 1. 勤務先名称                     | 勤務先名を入力してください。                   |
| 2. 勤務先専門科                    | 勤務先専門科を入力してください。                 |
| 3. 卒業大学名                     | 卒業大学名を入力してください。                  |
| 4. 卒業大学学部名                   | 卒業大学学部名を入力してください。                |
| 5. 卒業大学卒業年度(西暦)              | 卒業年度を西暦で入力してください。                |
| 6. サッカー関連役職①                 | 主なサッカー関連役職を入力してください。             |
| 7. サッカー関連役職②                 | 主なサッカー関連役職を入力してください。             |
| 8. サッカー関連役職③                 | 主なサッカー関連役職を入力してください。             |
| 9. SDS参加回数                   | サッカードクターセミナーの参加回数を数字で入力してください。   |
| 10. 1日目(午後)講義の出欠             | 「出席」もしくは「欠席」と入力してください。           |
| 11. 1日目 懇親会の出欠               | 「出席」もしくは「欠席」と入力してください。           |
| 12. 2日目(午前)講義の出欠             | 「出席」もしくは「欠席」と入力してください。           |
| 13 .2日目 昼食の出欠                | 「出席」もしくは「欠席」と入力してください。           |
| 14 .2日目(午後)実技の出欠             | 「出席」もしくは「欠席」と入力してください。           |
| 15. Jヴィレッジ宿泊 申込みの有無 (〇/×)    | シングルルーム1泊朝食 ¥9,460-(税込み)         |
|                              | 希望するは「〇」、希望しない場合には「×」を入力してください。  |
| 16. Jヴィレッジの宿泊料領収書の希望の有無(〇/×) | 希望するは「○」、希望しない場合には「×」を入力してください。  |
| 17. Jヴィレッジの宿泊証明書の希望の有無(〇/×)  | 希望するは「〇」、希望しない場合には「×」を入力してください。  |
| 18. Jヴィレッジの宿泊料領収書の宛名         | 希望する方のみ、宛名を記載してください。             |
| 19. 自家用車の利用について              | お車でお越しの場合は「利用」と入力してください。         |
| 20. バス復路 第1便 乗車希望の有無(〇/×)    | 12:45発(予定)いわき行 *昼食後の出発となります      |
| 21. バス復路 第2便 乗車希望の有無(〇/×)    | 15:30発(予定)いわき行 *実技終了後の出発となります    |
| 22. 顔写真                      | 顔写真データをアップロードしてください。(コメント入力不要)   |
| 23. プログラム掲載のお名前              | JFAID登録内容を元に掲載させていただきます。(コメント不要) |
| 24. プログラム掲載の確認               | プログラム掲載NGの番号を入力してください。(対象NO.1-8) |
| 備考                           | その他、質問等                          |

### 【第66回サッカードクターセミナーに関する問い合わせ先】

公益財団法人 日本サッカー協会 指導普及部 医学・技術管理グループ Mail:sds@jfa.or.jp TEL:03-3830-1821(平日9:30~18:00)※2/1~ TEL:03-3830-1160(平日9:30~18:00)※1/31まで

【KICK OFF の入力・操作方法等のお問い合わせ】 JFA 登録サービスデスク http://www.jfa.jp/registration/sd.html